## **Running Available Room Grid for a Specific Term**

- 1. Log into 25Live Pro using your CCU credentials (<u>https://25live.collegenet.com/pro/coastal</u>)
  - a. 25Live Pro link can be found on the Information for Faculty and Staff page
- 2. On the Main page, click on the 'More' drop-down menu at the top right of the page

| 📛 25Live                  | Pro (       | 。<br>Event For         | m 🛱 Tasks         | Samantha Sullivan | ≡More |
|---------------------------|-------------|------------------------|-------------------|-------------------|-------|
| 3. Select 'Rep            | ports' fron | n the Menu dro $	imes$ | op-down selection |                   |       |
| ting Home:                | 25Live Pro  |                        |                   |                   |       |
| Navigate t                |             | *                      |                   |                   |       |
| List                      |             |                        |                   |                   |       |
| Calend                    | ar          |                        |                   |                   |       |
| Availab                   | oility      |                        |                   |                   |       |
| Search                    | 1           |                        |                   |                   |       |
| Report                    | s           |                        |                   |                   |       |
| Publish                   | her         |                        |                   |                   |       |
| User Se                   | ettings     |                        |                   |                   |       |
| Go to Tool                |             | ٣                      |                   |                   |       |
| About                     |             | v                      |                   |                   |       |
| Samantha<br><b>[→ Sig</b> | n Out       |                        |                   |                   |       |

4. Select 'Location Reports' from the left hand side of the page (note: if you Star this report, it will appear under 'Starred Reports'):

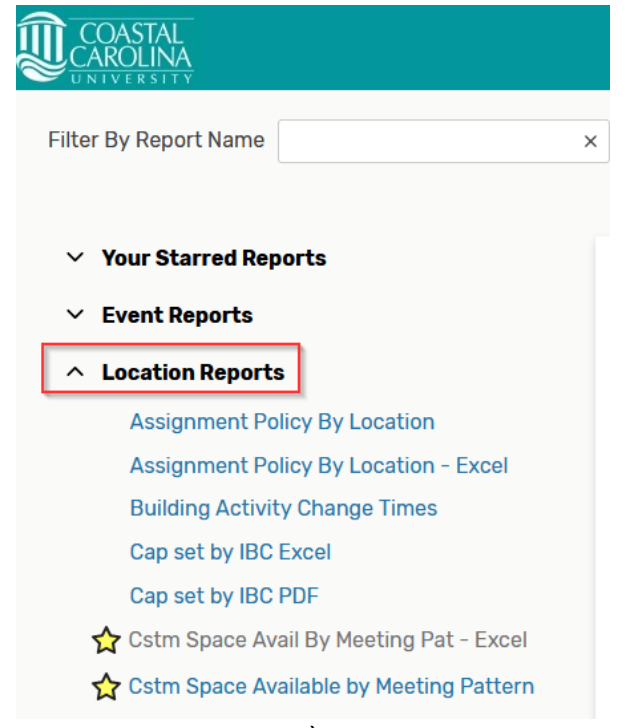

- 5. From the 'Location Reports' drop-down menu, select the report "Cstm Space Avail By Meeting Pat Excel" (this report can be starred so it will show in your Starred Reports list)
  - a. This report produces and Excel spreadsheet of all the classes on campus. Taken spaces are marked with an X. Open spaces are blank.
  - b. As another option, you can choose "Cstm Space Available by Meeting Pattern" which produces a PDF list of all Open spaces at specific times

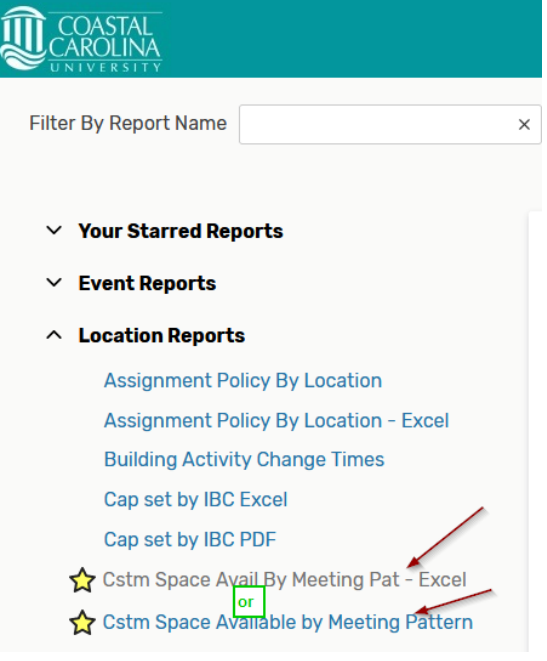

- 6. Once the chosen report type has been selected:
  - a. Choose your Delivery option *first* "View this report now";
  - b. Choose the correct Start and End dates for the term you are looking in. Using the entire term will help narrow down open rooms;
  - c. Choose the correct 'Location Search' from the drop-down menu. This search can be starred so it shows as your favorites
  - d. Pad Time will always be 10 (there are 10 minutes between class times)
  - e. Everything else remains the same, then click 'Run Report' at the bottom

| Cstm Space Avail By Meeting | Pat - Excel 🕱        |   |    |       |
|-----------------------------|----------------------|---|----|-------|
| Delivery Option - Required  | View this report now |   | ~  |       |
| Report Parameters           |                      |   |    |       |
| Start Date - Required       | Mon 10/Jan/2022      | Ë |    |       |
| End Date - Required         | Thu 05/May/2022      | Ë |    |       |
| Location Search - Required  | 22/SP Classrooms     |   | ~  |       |
| Pad Time - Required         | 10                   |   |    |       |
| Sort by Capacity            | 🔾 Yes 💿 No           |   |    |       |
| Target Pattern Duration     |                      |   |    |       |
| Incl. Open/Close/Blackout   | 🔾 Yes 💿 No           |   |    |       |
|                             |                      |   | Ru | n Rep |

7. After clicking 'Run Report' a small pop-up will appear informing you that your report is running. After several minutes, a Download box will open. Open that file and you will see your Room Grid. If using the Excel report, a Notice in Excel will pop up stating that the file format and extension of this report does not match. Do you want to open it anyway? Click **YES**. Your Room Grid will be on the second Sheet of your Excel File

| Notification                                          | Notifications                                                                                     |                            |                                    |  |  |  |  |  |
|-------------------------------------------------------|---------------------------------------------------------------------------------------------------|----------------------------|------------------------------------|--|--|--|--|--|
| Report<br>To avoi<br>your re                          | successfully submitted.<br>d losing data, do not close this tab until<br>port has been completed. | ×                          |                                    |  |  |  |  |  |
| Opening SpAvailM                                      | tgPatternsExcel.xls                                                                               |                            | ×                                  |  |  |  |  |  |
| You have chosen                                       | to open:                                                                                          |                            |                                    |  |  |  |  |  |
| SpAvailMtg                                            | PatternsExcel.xls                                                                                 |                            |                                    |  |  |  |  |  |
| which is: M<br>from: https:                           | icrosoft Excel 97-2003 Worksheet (284 KB)<br>//25live.collegenet.com                              |                            |                                    |  |  |  |  |  |
| What should Fire                                      | What should Firefox do with this file?                                                            |                            |                                    |  |  |  |  |  |
| Open with                                             | Excel 2016 (default)                                                                              | ~                          |                                    |  |  |  |  |  |
| ○ <u>S</u> ave File                                   |                                                                                                   |                            |                                    |  |  |  |  |  |
| 🗌 Do this <u>a</u> uto                                | omatically for files like this from now on.                                                       |                            |                                    |  |  |  |  |  |
|                                                       | ОК                                                                                                | Cancel                     |                                    |  |  |  |  |  |
| osoft Excel                                           |                                                                                                   |                            | ×                                  |  |  |  |  |  |
| The file format and extension of 'SpAvailMtgPatternst | Excel.xls' don't match. The file could be corrupted or unsafe. Unless you tru<br>Yes No Help      | ıst its source, don't open | it. Do you want to open it anyway? |  |  |  |  |  |